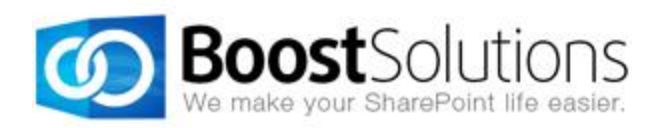

# **SharePoint List Sync 1.0**

# **User Guide**

#### Copyright

Copyright ©2008-2013 BoostSolutions Co., Ltd. All rights reserved.

All materials contained in this publication are protected by Copyright and no part of this publication may be reproduced, modified, displayed, stored in a retrieval system, or transmitted in any form or by any means, electronic, mechanical, photocopying, recording or otherwise, without the prior written consent of BoostSolutions.

Our web site: <a href="http://www.boostsolutions.com">http://www.boostsolutions.com</a>

## Contents

| 1.       | Intro                          | oduction4                                   |    |  |  |
|----------|--------------------------------|---------------------------------------------|----|--|--|
| 2. Insta |                                | allation                                    | 5  |  |  |
|          | 2.1                            | Product Files                               | 5  |  |  |
|          | 2.2                            | Software Requirements                       | 6  |  |  |
|          | 2.3                            | Installation                                | 7  |  |  |
|          | 2.4                            | Upgrade                                     | 8  |  |  |
|          | 2.5                            | Uninstallation                              | 8  |  |  |
|          | 2.6                            | Command_Line Installation                   | 8  |  |  |
|          | 2.7                            | Feature Activation                          | 10 |  |  |
| 3.       | How                            | v to Use List Sync                          | 11 |  |  |
|          | 3.1                            | Add, Edit, & Delete a Profile               | 11 |  |  |
|          | 3.1.1                          | 1 Enter the List Sync Settings Page         | 11 |  |  |
|          | 3.1.2                          | 2 Create a Profile                          | 12 |  |  |
|          | 3.1.3                          | 3 Edit a Profile                            | 14 |  |  |
|          | 3.1.4                          | 4 Delete a Profile                          | 15 |  |  |
|          | 3.1.5                          | 5 Activate a Profile                        | 15 |  |  |
|          | 3.1.6                          | 6 Deactivate a Profile                      | 16 |  |  |
|          | 3.2                            | Sync Specific Data with Condition           | 16 |  |  |
|          | 3.3                            | Map Columns between Source and Target List  | 17 |  |  |
|          | 3.4                            | Sync Columns from Union List to Target List | 20 |  |  |
|          | 3.5                            | Reverse Sync Data                           | 20 |  |  |
|          | 3.6                            | Sync Permissions                            | 21 |  |  |
|          | 3.7                            | Additional Options                          | 22 |  |  |
|          | 3.8                            | Logging Schedule                            | 22 |  |  |
| 3.9      |                                | View Log                                    | 23 |  |  |
|          | 3.10                           | Sync Data                                   | 24 |  |  |
| 4.       | Tech                           | nnical Limitations                          | 26 |  |  |
| 5.       | Cont                           | tact Us                                     | 27 |  |  |
| Ap       | Appendix 1: License Management |                                             |    |  |  |

## 1. Introduction

SharePoint List Sync is a SharePoint add-on that allows users to sync between lists in the same or different site.

SharePoint List Sync syncs any item creation, modification, and deletion from source list to the target list and also sync modifications from target list back to the source list. List Sync activity can be tracked and viewed with downloadable activity logs in Microsoft Excel file.

The user guide is used to instruct users how to configure and use SharePoint List Sync. For the latest copy of this and other guides, please visit:

http://www.boostsolutions.com/download-documentation.html

## 2.1 Product Files

After you download and unzip the List Sync zip file from <u>www.boostsolutions.com</u>, you will find the following files:

| Path                                                            | Descriptions                                                                                                    |  |
|-----------------------------------------------------------------|----------------------------------------------------------------------------------------------------|--|
| Setup.exe                                                       | A program that installs and deploys the WSP solution packages to the SharePoint farm.                                           |  |
| EULA.rtf                                                        | The product End-User-License-Agreement.                                                                                         |  |
| Library\2.0\Setup.exe                                           | The product installer for .Net Framework 2.0.                                                                                   |  |
| Library\2.0\Setup.exe.config                                    | A file containing the configuration information for the installer.                                                              |  |
| Library\4.0\Setup.exe                                           | The product installer for .Net Framework 4.0.                                                                                   |  |
| Library\4.0\Setup.exe.config                                    | A file containing the configuration information for the installer.                                                              |  |
| Solutions\Foundation\<br>BoostSolutions.FoundationSetup12.1.wsp | A SharePoint solution package containing Foundation files and resources for SharePoint 2007 or WSS 3.0.                         |  |
| Solutions\Foundation\<br>BoostSolutions.FoundationSetup14.1.wsp | A SharePoint solution package containing Foundation files and resources for SharePoint 2010 or SharePoint Foundation 2010.      |  |
| Solutions\Foundation\<br>BoostSolutions.FoundationSetup15.1.wsp | A SharePoint solution package containing Foundation files and resources for SharePoint 2013 or SharePoint Foundation 2013.      |  |
| Solutions\Foundation\Install.config                             | A file containing the configuration information for the installer.                                                              |  |
| Solutions\ListSync\<br>BoostSolutions.ListSyncSetup12.1.wsp     | A SharePoint solution package containing List Sync files and resources for SharePoint 2007 or WSS 3.0.                          |  |
| Solutions\ListSync\<br>BoostSolutions.ListSyncSetup14.1.wsp     | A SharePoint solution package containing List Sync files<br>and resources for SharePoint 2010 or SharePoint<br>Foundation 2010. |  |
| Solutions\ListSync\<br>BoostSolutions.ListSyncSetup15.1.wsp     | A SharePoint solution package containing List Sync files<br>and resources for SharePoint 2013 or SharePoint<br>Foundation 2013. |  |

| Solutions\ListSync\Install.config | A file containing the configuration information for the installer. |
|-----------------------------------|--------------------------------------------------------------------|

## 2.2 Software Requirements

Before you install List Sync, ensure your system meets the following requirements:

#### SharePoint 2013

| Operating System | Microsoft Windows Server 2012 Standard or Datacenter X64<br>Microsoft Windows Server 2008 R2 SP1         |
|------------------|----------------------------------------------------------------------------------------------------|
| Server           | Microsoft SharePoint Foundation 2013 or Microsoft SharePoint Server 2013<br>Microsoft .NET Framework 4.5 |
| Browser          | Microsoft Internet Explorer 8 or above<br>Mozilla Firefox<br>Google Chrome                               |

#### SharePoint 2010

| Operating System | Microsoft Windows Server 2008 x64<br>Microsoft Windows Server 2008 R2                                    |
|------------------|----------------------------------------------------------------------------------------------------|
| Server           | Microsoft SharePoint Foundation 2010 or Microsoft SharePoint Server 2010<br>Microsoft .NET Framework 3.5 |
| Browser          | Microsoft Internet Explorer 7 or above<br>Mozilla Firefox<br>Google Chrome                               |

#### SharePoint 2007

| Operating System | Microsoft Windows Server 2003 x64<br>Microsoft Windows Server 2008 x64<br>Microsoft Windows Server 2008 R2                                                                                     |
|------------------|----------------------------------------------------------------------------------------------------|
| Server           | Microsoft Windows SharePoint Services v3 or Microsoft Office SharePoint<br>Server 2007<br>Microsoft .NET Framework 2.0 or 3.0<br>Note: This product is not compatible with SPS 2003 and WSS v2 |
| Browser          | Microsoft Internet Explorer 6 or above                                                                                                    |

## 2.3 Installation

Follow these steps to install List Sync on your SharePoint servers.

#### **Installation Preconditions**

Before you start installing the product, please make sure these services are started on your SharePoint servers: **SharePoint Administration** and **SharePoint Timer**.

|                    |                                           |              |         |              |               | and the second second |
|--------------------|-------------------------------------------|--------------|---------|--------------|---------------|-----------------------|
| File Action View   | Help                                      |              |         |              |               |                       |
| 🖕 🛋 🛛 📰 🖌          | 🛓 🛛 📷 🛛 Þ 🕨 💷 🕕 🕨                         |              |         |              |               |                       |
| 🔍 Services (Local) | Name 🔺                                    | Description  | Status  | Startup Type | Log On As     |                       |
|                    | Secure Socket Tunneling Protocol Service  | Provides s   |         | Manual       | Local Service |                       |
|                    | Security Accounts Manager                 | The startu   | Started | Automatic    | Local System  |                       |
|                    | Server                                    | Supports fil | Started | Automatic    | Local System  | _                     |
|                    | SharePoint 2010 Administration            | Performs a   | Started | Automatic    | Local System  |                       |
|                    | SharePoint 2010 Timer                     | Sends notif  | Started | Automatic    | LOSTING\      |                       |
|                    | SharePoint 2010 Tracing                   | Manages tr   | Started | Automatic    | Local Service | -                     |
|                    | SharePoint 2010 User Code Host            | Executes u   |         | Disabled     | LOSTING\      |                       |
|                    | SharePoint 2010 VSS Writer                | SharePoint   |         | Manual       | Local System  |                       |
|                    | SharePoint Foundation Search V4           | Provides fu  | Started | Automatic    | LOSTING\      |                       |
|                    | SharePoint Server Search 14               | Provides e   | Started | Manual       | LOSTING\      |                       |
|                    | Shell Hardware Detection                  | Provides n   | Started | Automatic    | Local System  |                       |
|                    | Smart Card                                | Manages a    |         | Manual       | Local Service |                       |
|                    | Smart Card Removal Policy                 | Allows the   |         | Manual       | Local System  |                       |
|                    | SNMP Trap                                 | Receives tr  |         | Manual       | Local Service | 1000                  |
|                    | $\left[ \text{Extended} \right]$ Standard |              |         |              |               |                       |

List Sync must be run on one front-end Web server in the SharePoint farm where **Microsoft** SharePoint Foundation Web Application services are running. Check Central Administration → System Settings for a list of servers running this service.

#### **Required Permissions**

To perform this procedure, you must have specific permissions and rights.

- Member of the local server's **Administrators** group.
- Member of the Farm Administrators group.

#### To install List Sync on SharePoint server.

- a. Download the zip file (\*.zip) of the product of your choice from the BoostSolutions website, then extract the file.
- b. Open the created folder and run the **Setup.exe** file.

#### Note

If you cannot run the setup file, please right click the Setup.exe file and choose Run as

administrator.

- c. A system check is performed to verify if your machine meets all the requirements for installing the product. After the system check is finished, click **Next**.
- d. Review and accept the End-User License Agreement and click **Next**.
- e. In the **Web Application Deployment Targets**, select the web applications you are going to install and click **Next**.

#### Note

If you select **Automatically activate features**, the product features will be activated in the target site collection during the installation process. If you want to manually activate the product feature later, uncheck this box.

*f.* Upon completion of the installation, details are displayed showing which web applications you product has been installed to. Click **Close**.

## 2.4 Upgrade

Download the latest version of our product and run the Setup.exe file.

In the Program Maintenance window, select Upgrade and click Next.

## 2.5 Uninstallation

If you want to uninstall the product, double-click the **Setup.exe** file.

In the **Repair or Remove** window, select **Remove** and click **Next**. Then the application will be removed.

## 2.6 Command\_Line Installation

The following instructions are for installing the solution files for List Sync in **SharePoint 2010** by using the SharePoint STSADM command line tool.

#### **Required permissions**

To use STSADM, you must be a member of the local Administrators group on the server.

#### To install List Sync to SharePoint servers.

- a. Extract the files from the product zip pack to a folder on one SharePoint server.
- b. Open a command prompt and make sure your path is set with the SharePoint bin directory.

#### SharePoint 2013

C:\Program Files\Common Files\Microsoft Shared\Web Server Extensions\15\BIN

#### SharePoint 2010

C:\Program Files\Common Files\Microsoft Shared\Web Server Extensions\14\BIN

SharePoint 2007

C:\Program Files\Common Files\Microsoft Shared\Web Server Extensions\12\BIN

c. Add the solution files to SharePoint in the STSADM command line tool.

stsadm -o addsolution -filename BoostSolutions.ListSyncSetup14.1.wsp stsadm -o addsolution -filename BoostSolutions.FoundationSetup14.1.wsp

d. Deploy the added solution with the following command:

stsadm -o deploysolution -name BoostSolutions.ListSyncSetup14.1.wsp -allowgacdeployment –url [virtual server url] –immediate

stsadm -o deploysolution -name BoostSolutions.FoundationSetup14.1.wsp -allowgacdeployment -url [virtual server url] -immediate

e. Wait for the deployment to complete. Check the final status of the deployment with this command:

stsadm -o displaysolution -name BoostSolutions.ListSyncSetup14.1.wsp

stsadm -o displaysolution -name BoostSolutions.FoundationSetup14.1.wsp

The result should contain a <Deployed> parameter for which the value is TRUE.

f. In the STSADM tool, activate the features.

stsadm -o activatefeature -name SharePointBoost.ListSync –url [site collection url] –force

#### To remove List Sync from SharePoint servers.

a. Removal is initiated with the following command:

stsadm -o retractsolution -name BoostSolutions.ListSyncSetup14.1.wsp -immediate -url [virtual server url]

stsadm -o retractsolution -name BoostSolutions.FoundationSetup14.1.wsp –immediate –url [virtual server url]

b. Wait for the removal to finish. To check the final status of the removal you can use the following command:

stsadm -o displaysolution -name BoostSolutions.ListSyncSetup14.1.wsp

stsadm -o displaysolution -name BoostSolutions.FoundationSetup14.1.wsp

The result should contain the <Deployed> parameter for which the value is FALSE and the <LastOperationResult> parameter with the RetractionSucceeded value.

c. Remove the solution from the SharePoint solutions storage:

stsadm -o deletesolution -name BoostSolutions.ListSyncSetup14.1.wsp

stsadm -o deletesolution -name BoostSolutions.FoundationSetup14.1.wsp

## 2.7 Feature Activation

#### Activate features in site collection

By default, the application's features are automatically activated once the product is installed. You can also activate the product feature manually.

click Site Settings.

- a. On the Site Actions menu
- b. Under Site Collection Administration click Site collection features.
- c. Find the application feature and click **Activate**. After a feature is activated, the Status column lists the feature as **Active**.

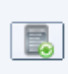

List Sync 1.5.710.0
Sync items in one list to another one or more list across SharePoint Deactivate Active
site. (Powered by BoostSolutions).

## 3. How to Use List Sync

This chapter will introduce how to configure a List Sync profile and sync data between lists.

## 3.1 Add, Edit, & Delete a Profile

#### 3.1.1 Enter the List Sync Settings Page

a. Click Site Actions > Site Settings

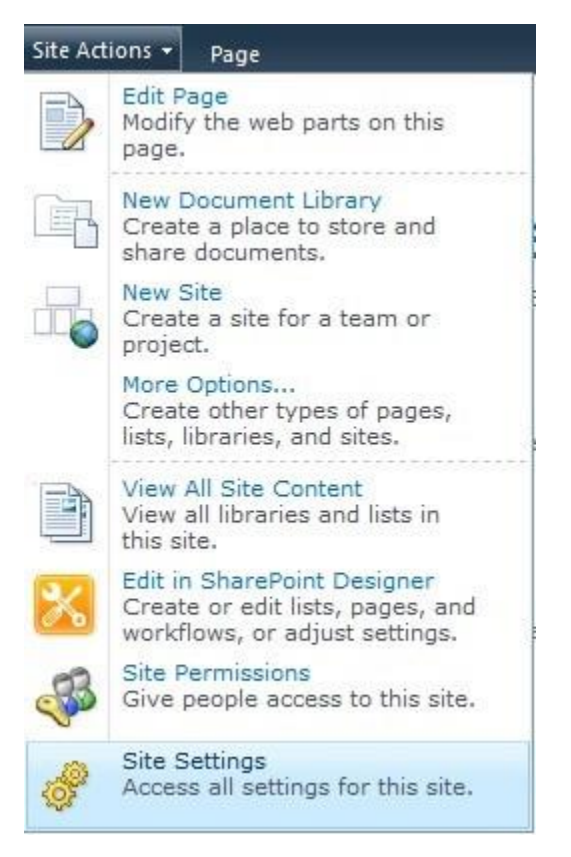

b. Find the **List Sync Settings** under the **BoostSolutions Software** group, click on it to enter the List Sync Settings page.

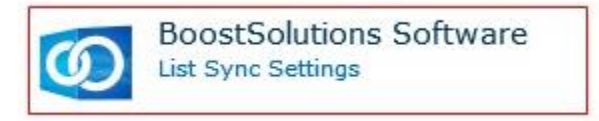

#### 3.1.2 Create a Profile

A profile is a set of commands and conditions set by the user for syncing items from a source list to a target list.

A profile contains the following main components:

Source Site and List: The list where data is synced from.

Target Site and List: The location where the Source list syncs its items to.

**Column Mapping**: Map columns between source list columns and target list columns to ensure that information is synced accurately.

Permission Synchronization: Specify how to sync permissions between source and target lists.

Log Settings: Track and record the synchronization status.

Follow these steps to create a profile:

- a. Enter the List Sync Main Settings page from the Site Settings page. (see <u>3.1.1 Enter List Sync</u> <u>Settings page</u>)
- b. Click Add new profile.

New • Settings •

There are currently no sync profiles. To add a new profile, click "Add new profile" below.

Add new profile

Or open the **New** drop-down menu and select **Profile** from the menu.

| New | <ul> <li>Settings -</li> </ul>      |  |
|-----|-------------------------------------|--|
|     | Profile<br>Create afference profile |  |

c. In the Profile Management page, configure the following settings:

In the **Profile Title** section, enter a unique title for the profile.

| Profile Title                      |                 |
|------------------------------------|-----------------|
| Type a title for your new profile. | Sync sales data |

In the **Source Site and List** section, select the specific source site and list from the drop-down list. Information transmitted to the target list is referred to from here.

#### Note

You can sync all SharePoint lists except: Discussion Board, Survey List, Wiki Page Library, External List, Slide Library and SharePoint default Gallery (Web Part Gallery, List Template Gallery, Master Page Gallery, Theme Gallery)

| Source Site and List |  |
|----------------------|--|
|----------------------|--|

Specify source site and list for your profile.

| Source Site     |   |
|-----------------|---|
| -Product Center | ~ |
| Source List     |   |
| Sales Order     | ~ |

In the Target Site and List section, select the list which data will be sent to.

| Target Site and List                           | Target Site               |   |
|------------------------------------------------|---------------------------|---|
| Specify target site and list for your profile. | -Data Center              | • |
|                                                | Target List<br>Sales Data | • |
|                                                |                           |   |

In the **Columns Mapping section**, select the columns you want to sync the target list to and map the appropriate columns.

| Columns Mapping                                    |                                    |                                   |              |
|----------------------------------------------------|------------------------------------|-----------------------------------|--------------|
|                                                    | Columns in Source List             | Columns in Target List            | Reverse Sync |
| Map columns between source list and target list. 🕜 | Title(Single line of text)         | Order ID(Single line of text) 🗸   | . 3          |
|                                                    | Product Name(Single line of text 🗸 | Product Name(Single line of tex 🗸 | . 3          |
|                                                    | Customer(Single line of text) 🗸    | Customer(Single line of text) 🗸   |              |
|                                                    | Total Amount(Number)               | Total Amount(Number) 🗸            |              |
|                                                    | Date Fulfilled(Date and Time) 🗸    | Date Fulfilled(Date and Time) 🗸   |              |
|                                                    | Region(Choice)                     | Region(Single line of text)       | 0            |
|                                                    | 🖶 Add Mapping                      |                                   |              |

In the **Union List** section, select a lookup column and map the columns in the union list to the target list.

| Union List<br>Union list is the list which is referred by a lookup<br>column in source list. The columns in source list and<br>Union list will sync to the target list. Note that<br>different lookup column lead to different union list; | Enable Union List     Lookup Column:     Customer Info     This column lookup to union list: Customers     Maa columns: |                                                         |              |  |
|----------------------------------------------------------------------------------------------------|----------------------------------------------------------------------------------------------------|---------------------------------------------------------|--------------|--|
| different.                                                                                                    | Add Mapping                                                                                                    | Columns in Target List<br>Customer(Single line of text) | Reverse Sync |  |

In the Permission Synchronization section, specify whether to sync permissions.

| Permission Synchronization          |                                                           |
|-------------------------------------|-----------------------------------------------------------|
| Specify whether to sume permission  | On't sync item permission                                 |
| specify whether to sync permission. | O Sync item's permission in source list                   |
|                                     | O Sync item's permission in union list                    |
|                                     | Sync item's permission in source list or union list       |
|                                     | Sync item's permission in both source list and union list |

#### In the Others section, specify options based on your need.

| Others                                                                                                    |                                                                   |
|----------------------------------------------------------------------------------------------------|-------------------------------------------------------------------|
| Specify whether to delete target item when source                                                               | Delete target item when the source item has been deleted          |
| item has been deleted, or to delete target item when                                                            | Delete target item if the source item doesn't match the condition |
| target column when the source column has been                                                                   | Delete target column when the source column has been deleted      |
| deleted, or to sync folder structure from source list<br>to target list, or to sync attachment from source list | Sync folder structure from source list to target list             |
| to target list.                                                                                                 | Sync attachment from source list to target list                   |
|                                                                                                    |                                                                   |

#### In the Log Settings section, specify if logs should be enabled and specify a logging schedule.

#### Log Settings

d. Click **OK** button to save the profile.

#### 3.1.3 Edit a Profile

a. In the List Sync Main Settings page, click the profile name which you want to edit and select **Edit Profile** from the drop-down menu.

| - | Title              | Source Site    |
|---|--------------------|----------------|
|   | profile-1          | Product Center |
|   | Sync Now           |                |
|   | Edit Profile       |                |
| × | 🕻 Delete Profile 🖑 |                |
|   | View Log           |                |
|   | Deactivate Profile |                |

- b. Make changes in the profile.
- c. Click **OK**.

#### 3.1.4 Delete a Profile

a. In the List Sync Main Settings page, click the profile name which you want to delete and select **Delete Profile** from the drop-down menu.

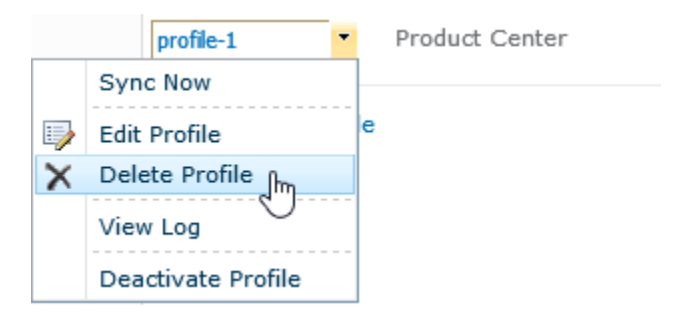

b. In confirmation window, click **OK**.

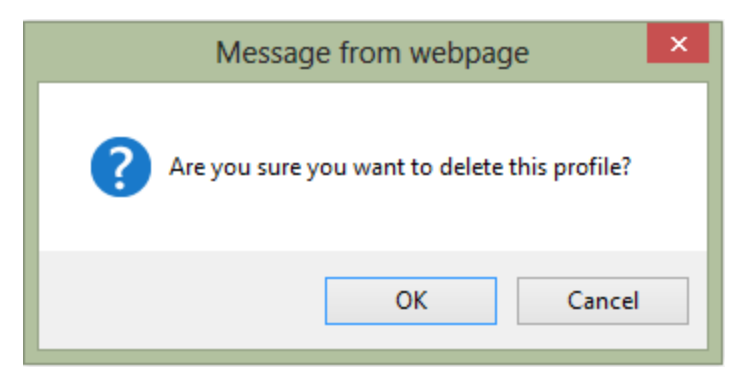

#### 3.1.5 Activate a Profile

After a profile is created, you can specify its status to determine if a synchronization is performed.

To activate a profile, open the drop-down menu next to the profile which you wish to activate and click **Activate Profile**.

|   | Title                          | Source Site    |
|---|--------------------------------|----------------|
| [ | profile-1                      | Product Center |
| × | Edit Profile<br>Delete Profile |                |
|   | View Log                       |                |
|   | Activate                       |                |

## 3.1.6 Deactivate a Profile

Once a profile is deactivated, data will not be synced between lists.

To deactivate a profile, open the drop-down menu next the profile which you with to deactivate and click **Deactivate Profile**.

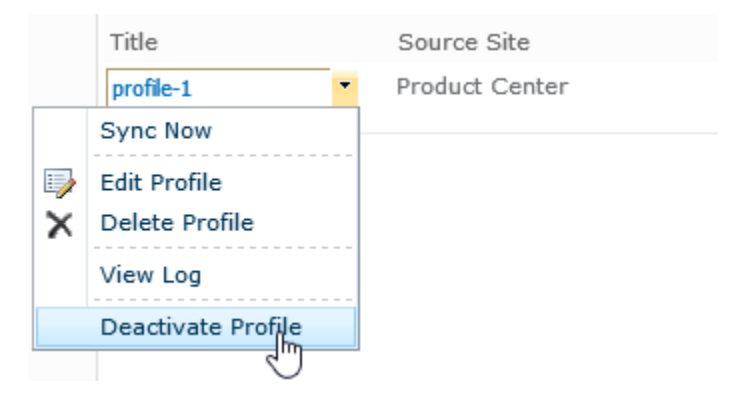

## 3.2 Sync Specific Data with Condition

Filters allow you to only sync specific data which match certain conditions in source list.

| Source Site                                |
|--------------------------------------------|
| -Product Center                            |
| Source List                                |
| Sales Order V                              |
| ✓ Item sync filter                         |
| © Basic ○ Advanced                         |
| And                                        |
| [Date Fulfilled] is greater than [Today] 🗙 |
|                                            |
|                                            |
|                                            |
|                                            |
|                                            |
|                                            |

To create a filter:

- a. In the Source Site and List section, select Item sync filter.
- b. In the condition editor, select one condition category, either **Basic** or **Advanced**.

Basic: launch the editor in basic mode and then use the drop-down menu or elements.

**Advanced**: launch the editor in advanced mode and enter expressions manually. You can create expressions using predefined variables and functions.

Expressions in basic mode can be saved after being converted to advanced mode.

c. Enter your conditions. The condition editor will automatically verify the condition and indicate if the condition is invalid.

For further reference, please refer to the Condition Editor User Guide.

#### 3.3 Map Columns between Source and Target List

Mapping columns enables you to map columns from the source list to columns in the target list. By default, source columns can be mapped to the same target columns automatically.

Tip: You can start mapping columns to sync once the Source and Target lists are set.

| Page | 18 |
|------|----|
|      |    |

| Columns Mapping                                    |                                    |                                    |              |
|----------------------------------------------------|------------------------------------|------------------------------------|--------------|
|                                                    | Columns in Source List             | Columns in Target List             | Reverse Sync |
| Map columns between source list and target list. 😮 | Title(Single line of text)         | Order ID(Single line of text) 🗸 🗸  |              |
|                                                    | Product Name(Single line of text 🗸 | Product Name(Single line of text 🗸 |              |
|                                                    | Customer(Single line of text) 🗸 🗸  | Customer(Single line of text) 🗸 🗸  | . 8          |
|                                                    | Total Amount(Number)               | Total Amount(Number) 🗸 🗸           |              |
|                                                    | Date Fulfilled(Date and Time) 🗸    | Date Fulfilled(Date and Time) 🗸    |              |
|                                                    | Region(Choice)                     | Region(Single line of text) 🗸 🗸    | 8            |
|                                                    | Select a column 🗸 🗸                | Select a column 🗸 🗸                | 0            |
|                                                    | 🕈 Add Mapping                      |                                    |              |

#### Add Mapping

- a. In the Column Mapping section, click Add Mapping.
- b. Select a column in the source list.
- c. Select a column in the target list.

#### **Delete Mapping**

Once column mapping is deleted, data will not be synced between these columns. To delete column mapping click the delete icon <sup>22</sup> on the far right of the Columns Mapping section, next to the Reverse sync check boxes.

When you map columns, there are some tips which will help you to understand this feature.

These are the target folders which are available for syncing:

| Source/Union List Column Type | Target List Column Type                                                                            |
|-------------------------------|----------------------------------------------------------------------------------------------------|
| Single Line of Text           | Single Line of Text; Plain Text; Rich Text; Enhanced Rich Text                                     |
| Plan Text                     | Plain Text; Rich Text; Enhanced Rich Text                                                          |
| Rich Text                     | Rich Text; Enhanced Rich Text                                                                      |
| Enhanced Rich Text            | Enhanced Rich Text                                                                                 |
| Choice                        | Single Line of Text; Plain Text; Rich Text; Enhanced Rich Text;<br>Choice; Choice (Multiple Value) |
| Choice (Multiple Value)       | Single Line of Text; Plain Text; Rich Text; Enhanced Rich Text;<br>Choice (Multiple Value)         |
| Number                        | Single Line of Text; Plain Text; Rich Text; Enhanced Rich Text;<br>Number                          |
| Currency                      | Single Line of Text; Plain Text; Rich Text; Enhanced Rich Text;<br>Currency                        |
| Date and Time                 | Single Line of Text; Plain Text; Rich Text; Enhanced Rich Text;                                    |

|                                                                        | Date and Time                                                                                      |
|------------------------------------------------------------------------|----------------------------------------------------------------------------------------------------|
| Lookup                                                                 | Single Line of Text; Plain Text; Rich Text; Enhanced Rich Text;<br>Lookup; Lookup (Multiple Value) |
| Yes/No                                                                 | Single Line of Text; Plain Text; Rich Text; Enhanced Rich Text; Yes/No                             |
| Person and Group                                                       | Single Line of Text; Plain Text; Rich Text; Enhanced Rich Text; Person and Group                   |
| Hyperlink and Picture                                                  | Single Line of Text; Plain Text; Rich Text; Enhanced Rich Text;<br>Hyperlink and Picture           |
| Managed Meta Data                                                      | Plain Text; Rich Text; Enhanced Rich Text; Managed Meta Data                                       |
| Recurrence                                                             | Single Line of Text; Plain Text; Rich Text; Enhanced Rich Text; Recurrence                         |
| Full HTML content with<br>formatting and constraints for<br>publishing | Enhanced Rich Text; Full HTML content with formatting and constraints for publishing               |
| Image with formatting and constraints for publishing                   | Enhanced Rich Text; Image with formatting and constraints for publishing                           |
| Hyperlink with formatting and constraints for publishing               | Enhanced Rich Text; Hyperlink with formatting and constraints for publishing                       |
| Content Type                                                           | Single Line of Text; Plain Text; Rich Text; Enhanced Rich Text;<br>Content Type                    |

Listed below are columns that can only be found in source list:

- Site Link;
- List Link;
- Item Link;
- ID;
- Workflow Status;
- Version;
- Approval status;
- Check In comments;
- Folder Child Count;
- Item Child Count;
- Check Out To;
- File Size;
- Picture Size;

- Picture Height;
- Picture Width.

Other special columns:

- Modified: If the target column is 'Modified', then the source column can only be 'Modified'; reverse sync is not possible.
- Modified By: If the target column is 'Modified By', then the source column can only be 'Modified By'; reverse sync is not possible.
- Created: If the target column is 'Created', then the source column can only be 'Created'; reverse sync is not possible.
- Created By: If the target column is "Created By', then the source column can only be 'Created By'; reverse sync is not possible.

## 3.4 Sync Columns from Union List to Target List

A Union list is a list which is referred to by a lookup column in the source list. By enabling the Union List feature, you can combine data from the source list and its related list in one place.

Example:

You have two lists: List A and List B. List A has a lookup column which gets information from List B. In this way, we call List A the Source List and List B the Union List. With this function, you can combine information from List A and List B and then sync it to List C, which we call the target list.

| Union List<br>Union list is the list which is referred by a lookup<br>column in source list. The columns in source list and<br>Union list will sync to the target list. Note that<br>different lookup column lead to different union list;<br>therefore sync results in the target list are also | Enable Union List     Lookup Column:     Customer Info     This column lookup to union list: Customers     Map columns: |                                                           |              |  |
|----------------------------------------------------------------------------------------------------|----------------------------------------------------------------------------------------------------|-----------------------------------------------------------|--------------|--|
| different.                                                                                                    | Columns in Union List           Name(Single line of text)           Add Mapping                                         | Columns in Target List<br>Customer(Single line of text) V | Reverse Sync |  |

To map the columns from union list to target list, follow these steps.

- a. Tick **Enable Union List** checkbox to enable Union List function.
- b. In Lookup Column drop-down list, select a lookup columns in the source list.
- c. Under **Columns in Union List**, select a column you want to map with target list.
- d. Under **Columns in Target List**, choose a target column.

## 3.5 Reverse Sync Data

This function enables you to sync any changes made on the target list back to the source list.

| Columns Mapping                                    |                                    |   |                                 |      |              | 1 |
|----------------------------------------------------|------------------------------------|---|---------------------------------|------|--------------|---|
|                                                    | Columns in Source List             |   | Columns in Target List          |      | Reverse Sync |   |
| Map columns between source list and target list. 😮 | Title(Single line of text)         | / | Order ID(Single line of text)   | ~    |              | 0 |
|                                                    | Product Name(Single line of text v | / | Product Name(Single line of te: | xt 🧹 |              | 0 |
|                                                    | Customer(Single line of text)      | / | Customer(Single line of text)   | ¥    | ✓            | 0 |
|                                                    | Total Amount(Number)               | / | Total Amount(Number)            | ¥    | ✓            | 0 |
|                                                    | Date Fulfilled(Date and Time)      | / | Date Fulfilled(Date and Time)   | ¥    |              | 0 |
|                                                    | Region(Choice)                     | / | Region(Single line of text)     | ~    |              | 0 |
|                                                    | Select a column                    | / | Select a column                 | V    |              | 0 |
|                                                    |                                    |   |                                 |      |              |   |
|                                                    | 🖶 Add Mapping                      |   |                                 |      |              |   |
|                                                    |                                    |   |                                 |      |              |   |

To reverse sync data:

In **Column Mapping** section, tick the checkbox(s) to the right of the Columns in Target List column.

Columns cannot Reverse Sync in the following cases:

- If Source Column can be found in Target Column but a Target column cannot be found in found in Source Column;
- Columns that are found only in Source List.

### 3.6 Sync Permissions

When you sync the data between lists you can also sync permissions. This setting allows you to specify how to sync the permissions to the target list.

| Permission Synchronization          |                                                                                               |
|-------------------------------------|-----------------------------------------------------------------------------------------------|
| Specify whether to sync permission. | <ul> <li>Don't sync item permission</li> <li>Sync item's permission in source list</li> </ul> |
|                                     | ○ Sync item's permission in union list                                                        |
|                                     | ○ Sync item's permission in source list or union list                                         |
|                                     | $\bigcirc$ Sync item's permission in both source list and union list                          |
|                                     |                                                                                               |

• Don't sync item permission

Don't sync any item's permissions.

• Sync item's permission in source list

Sync item's permissions from source list to target list.

• Sync item's permission in union list

Sync item's permissions from union list to target list.

• Sync item's permission in source list or union list

Combine item's permissions from source and union list and then sync permissions to items in target list.

• Sync item's permission in both source list and union list

Compare item's permissions between source and union lists and sync the same permissions to the target list.

## 3.7 Additional Options

There are five additional options in the **Others** section where you can choose further conditions such as when to sync or delete target items and so on.

#### **Others**

Specify whether to delete target item when source item has been deleted, or to delete target item when source item doesn't match the condition, or to delete target column when the source column has been deleted, or to sync folder structure from source list to target list, or to sync attachment from source list to target list.

- Delete target item when the source item has been deleted
- Delete target item if the source item doesn't match the condition
- Delete target column when the source column has been deleted
- Sync folder structure from source list to target list
- Sync attachment from source list to target list
- Delete target item when the source item has been deleted

When a source item (e.g. folder) has been deleted, the target item will also be deleted

• Delete target item if the source item doesn't match the condition

When the item in the source list does not match the condition, the corresponding synced items in the target list will be deleted.

The condition here means the conditions set in the Source Site and List section.

• Delete target column when the source column has been deleted

Target column will be deleted when the source column is deleted.

• Sync folder structure from source list to target list

A folder structure is how the files are organized in certain sync folders. If you select this option, the folder structure will be synced to the target list as well as the files inside. Not selecting this option means only the files inside the folder will be synced to the target list.

• Sync attachment from source list to target list

If an item in the source list contains attachments, these attachments will be synced to the item in target list.

## 3.8 Logging Schedule

A log is a written record of List Sync activities. Only one sync log is available to download as an Excel file each time you sync a list.

To log your sync activities, tick the **Write List sync information to log** checkbox. Schedule your log activity monthly or choose between a 1-99 day(s) sync log interval.

| Log Settings<br>Specify whether to write log file to server when<br>syncing, and specify a schedule for logging. | Write List Sync information to log<br>List Sync Log Schedule options:<br>Monthly<br>C Every 7 days |
|----------------------------------------------------------------------------------------------------|----------------------------------------------------------------------------------------------------|
|                                                                                                    | Delete logs from the server after 180 days                                                         |
|                                                                                                    | View Logs                                                                                          |

You may opt to delete logs from the server by ticking the checkbox for Delete logs from the server and input the number of days before the deletion.

| Delete logs from the server after | 180 | days |
|-----------------------------------|-----|------|

## 3.9 View Log

To view synchronization activities, open the drop-down menu for a profile and select **View Log**.

| View | Profile Log                                |                      |                      | ⊐ ×  |
|------|--------------------------------------------|----------------------|----------------------|------|
| 🖹 Do | wnload   🗙 Delete   🎹 Filter by Date   🎯 B | Back                 |                      |      |
|      | Name                                       | Created              | Modified             | Size |
|      | profile-420130930-09425787                 | 9/30/2013 5:42:59 PM | 9/30/2013 5:42:59 PM | 6 KB |

#### View Log Details

In the View Profile Log window, select a profile.

| View Profi              | le Log         |                 |            |               |                    |                |                  |         |                                                                                              | × |
|-------------------------|----------------|-----------------|------------|---------------|--------------------|----------------|------------------|---------|----------------------------------------------------------------------------------------------|---|
| X Download              | 🚺 Filter t     | oy Date 🛛 🚱 Bac | k          |               |                    |                |                  |         |                                                                                              | ^ |
| <u>Time Stamp</u>       | Source List    | Source Item ID  | Union List | Union Item ID | <u>Target List</u> | Target Item ID | <u>Operation</u> | Result  | Message                                                                                      |   |
| 9/30/2013<br>5:42:56 PM | Sales<br>Order | 1               |            | 0             | Sales<br>Data      | 1              | Manually         | Success | Synchronize<br>item "1" in<br>list "Sales<br>Order" to list<br>"Sales Data"<br>successfully. |   |
| 9/30/2013<br>5:42:56 PM | Sales<br>Order | 2               |            | 0             | Sales<br>Data      | 2              | Manually         | Success | Synchronize<br>item "2" in<br>list "Sales<br>Order" to list<br>"Sales Data"<br>successfully. |   |
| 9/30/2013<br>5:42:56 PM | Sales<br>Order | 3               |            | 0             | Sales<br>Data      | 3              | Manually         | Success | Synchronize<br>item "3" in<br>list "Sales<br>Order" to list<br>"Sales Data"<br>successfully. |   |

#### **Download Log File**

To download a log file, select a file and click Download.

#### Delete Log File

To delete log files, select one or more file(s) and click Delete.

#### Filter Log by Date

To filter logs based on a date, select **Filter by Date**. Specify the start date and end date and then click **Search**.

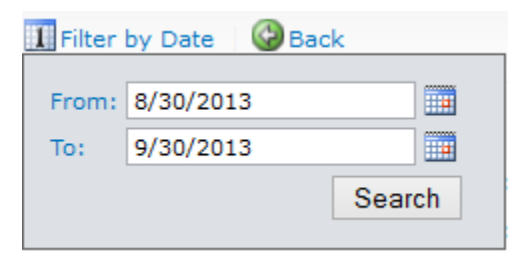

## 3.10 Sync Data

SharePoint List Sync automatically updates source and target lists.

However, you may choose to manually sync your source and target files by viewing the List Sync Main Settings Page (Site Actions > Site Settings > List Sync Settings). Hover over the profile you want to sync and a dropdown menu will appear. Click on the dropdown menu and select **Sync Now** to update your list.

| A        | You are using a trial lid | cense for List Sync                                                                                                    | 1.4.510.0 (30 days lef                                                                                                    | t). Please click her                                                                                                    | e to manage license.                                                                                                    |
|----------|---------------------------|----------------------------------------------------------------------------------------------------|----------------------------------------------------------------------------------------------------|----------------------------------------------------------------------------------------------------|----------------------------------------------------------------------------------------------------|
| _        |                           |                                                                                                    |                                                                                                    |                                                                                                    |                                                                                                    |
| New      | ✓ Settings ✓              |                                                                                                    |                                                                                                    |                                                                                                    |                                                                                                    |
| Title    | (a)                       | Source Site                                                                                                    | Source List                                                                                                    | Target Site                                                                                                    | Target List                                                                                                    |
| Documer  | nt Sync                   | HR                                                                                                    | Contracts                                                                                                    | HR                                                                                                    | Shared Documents                                                                                                    |
| Update e | employee info             | HR                                                                                                    | Employee Info                                                                                                    | HR                                                                                                    | User Photos                                                                                                    |
|          | Sync Now                  |                                                                                                    |                                                                                                    |                                                                                                    |                                                                                                    |
| * 🗊      | Edit Profile              |                                                                                                    |                                                                                                    |                                                                                                    |                                                                                                    |
| ×        | Delete Profile            |                                                                                                    |                                                                                                    |                                                                                                    |                                                                                                    |
|          | View Log                  |                                                                                                    |                                                                                                    |                                                                                                    |                                                                                                    |
|          |                           |                                                                                                    |                                                                                                    |                                                                                                    |                                                                                                    |
|          | New<br>Title<br>Documer   | You are using a trial lic<br>New • Settings •<br>Title<br>Document Sync<br>Update employee info<br>Sync Now<br>Edit Profile<br>Delete Profile<br>View Log | You are using a trial license for List Sync         New       Settings         Title       Source Site         Document Sync       HR         Update employee info       HR         Sync Now       HR         Edit Profile       Delete Profile         View Log       View Log | You are using a trial license for List Sync 1.4.510.0 (30 days left         New       Settings •         Title       Source Site       Source List         Document Sync       HR       Contracts         Update employee info       HR       Employee Info         Sync Now       M       Edit Profile         View Log       View Log       View Log | You are using a trial license for List Sync 1.4.510.0 (30 days left). Please click her         New       Settings •         Title       Source Site       Source List       Target Site         Document Sync       HR       Contracts       HR         Update employee info       HR       Employee Info       HR         Sync Now       M       Vou under the synce       Vou under the synce         View Log       View Log       Vou under the synce       Vou under the synce |

# 4. Technical Limitations

There are following limitations of product List Sync.

- Cannot sync list cross site collection or SharePoint farm.
- Document library will only support single value of lookup column to the union list column.
- If "Recurrence" column doesn't map to a "Recurrence" column, recurrence items in source calendar list will not automatically sync to target list.
- Target columns named "Created", "Created By", "Modified", and "Modified By" can only be synced from the source of the same column name.
- List Sync will only run in the profile modifier's permission.

## 5. Contact Us

#### **Troubleshooting FAQ:**

http://www.boostsolutions.com/general-faq.html#Show=ChildTitle9

#### Contact Info:

Product & Licensing Inquires: <a href="mailto:sales@boostsolutions.com">sales@boostsolutions.com</a>

Technical Support (Basic): <a href="mailto:support@boostsolutions.com">support@boostsolutions.com</a>

Request a New Product or Feature: <u>feature request@boostsolutions.com</u>

#### Live chat:

http://www.boostsolutions.com/support/chat/livezilla.php?intgroup=U3VwcG9ydA==&reset=true

## **Appendix 1: License Management**

You can use List Sync without entering any license code for a period of 30 days from when you first use it. Note that the trial version ONLY supports up to 20 records/items.

To use the product without any limitation, you will need to purchase a license and register the product.

#### Finding License Information

- a. In the products main page, click the trial link and enter the License Management Center.
- b. Click Download License Information, choose a license type and download the information (Server Code, Farm ID or Site Collection ID).

| Download License Information ×          |                                                                      |  |  |
|-----------------------------------------|----------------------------------------------------------------------|--|--|
| Download the license type info          | mation and send to sales@boostsolutions.com to get license.          |  |  |
| Choose a license type                   |                                                                      |  |  |
| • Server License                        |                                                                      |  |  |
| Server Code:                            | e4c9171bd1aa49cea8903e0a7e0e812643f8360be<br>a74459ca3bf6b2e0240f194 |  |  |
| C Farm License                          |                                                                      |  |  |
| Farm ID:<br>Number of Users:            | {e4c9171b-d1aa-49ce-a890-3e0a7e0e8126}<br>24 user(s)                 |  |  |
| C Site Collection License               |                                                                      |  |  |
| Site Collection ID:<br>Site Collection: | 1316fb72-1436-41cf-949d-56ca6020320e Change<br>http://pro-mac        |  |  |
|                                         | Download Close                                                       |  |  |

In order for BoostSolutions to create a license for you, you MUST send us your SharePoint environment identifier (Note: different license types need different information). A server license needs a server code; a Farm license needs a farm ID; and a site collection license needs a site collection ID.

c. Send the above information to us (<u>sales@boostsolutions.com</u>) to generate a license code.

#### License Registration

- a. When you receive a product license code, enter the License Management Center page.
- b. Click **Register** on the license page and a **Register or Update license** window will open.

| Register or Update lice             | nse                                 |                |
|-------------------------------------|-------------------------------------|----------------|
| Please upload a license code file o | r enter the license code to actival | e the product. |
| • Upload a license code file        | e                                   |                |
|                                     |                                     | Browse         |
| C Enter license code                |                                     |                |
|                                     |                                     | *              |
|                                     |                                     |                |
|                                     |                                     | <u>.</u>       |
|                                     | Register                            | Close          |
|                                     |                                     |                |

c. Upload the license file or enter the license code and click **Register**. You will get confirmation that your license has been validated.

| Registered Successfully                                                                                                    |
|----------------------------------------------------------------------------------------------------|
| Registered Successfully                                                                                                    |
| The license was verified successfully.                                                                                     |
| Thank you for choosing BoostSolutions.                                                                                     |
| If you encounter any problems or would like to suggest a product requirement,<br>please contact support@boostsolutions.com |
| Close                                                                                                    |
|                                                                                                    |

For more details on license management, see the **BoostSolutions Foundation**.